# **CDOT Using Redline Files in MicroStation**

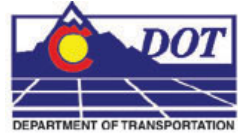

This document is designed to serve as a guide for useing **CDOT Redlines** command within MicroStation. The **CDOT Redlines** command is used to attach multiple Redline files simultaneously to the same file. The redline files are referenced from the project's Redline folder. For MicroStation design files, the redline files will have the same filename but have different extensions, typically the username of the person who created the redline file. For AutoCAD .dwg files, the rules are slightly different. The redline filenames will carry the .dwg extension but have a *\_suffix* appended to the file name. Like the MicroStation design files, this suffix will typically be the username of the person who created the redline file.

# **CDOT Redlines**

### Launching CDOT Redlines

1. Open the References dialog by choosing, File > Reference in MicroStation.

| 🔁 Ref         | ferences (4      | 4 of 4 uniq  | ue, 4 display | yed)               |                           |
|---------------|------------------|--------------|---------------|--------------------|---------------------------|
| <u>T</u> ools | <u>S</u> ettings |              |               |                    |                           |
| i≣ -          | 🖻 🎝              | 📇 🌠 t        | 🕏 🖘 🞝         | d d d 🔁            | 's di 📴 🕼 🛠               |
| Slot          | File Name        |              | Model         | Description        | Logical                   |
| 1             | 12345PlanPi      | rofile08.dgn | CDOT Defa     | ault Reviewed File | Reviewed File             |
|               |                  |              |               |                    | Þ                         |
| Scale         | 1.000000         | : 1.000000   | Rotation X    | 0°0'0'' Y [0       | )*0'0'' Z 0*0'0''         |
|               | J 🔪 🕍 🕅          | n 02 60 🏢    | Ex 💡 Live N   | lesting 🗾 🗖 e      | epth: 99\design\drawings' |

- 2. From the CDOT Menu, select Add On's > CDOT Redlines.
- 3. Once the CDOT Redlines utility is launched, the CDOT Redlines dialog opens.

| CDOT Redlines 🛛 🔀 |        |  |
|-------------------|--------|--|
| Attach            | Detach |  |
|                   |        |  |

### **Attaching Redline files**

4. **<D>** the *Attach* button in the **CDOT Redlines** dialog.

#### **CDOT Redlines.pdf**

For this particular example, 3 references files are attached. This can be verified by reading the message at the bottom of the **CDOT Redlines** dialog.

| CDOT Redlines 🛛 🔀        |        |  |
|--------------------------|--------|--|
| Attach                   | Detach |  |
| 3 Redline files attached |        |  |

Any files with the same file name as the active file (*e.g.* **12345PlanProfile08**) that are contained in the project's *Redline folder*, will automatically be attached. All attached redline files will be given a logical name starting with *REDLINE\_*. These names appear in the **References** dialog box for each reference file.

| Tools | Settinas                     | , r uispiayei | a)                       |                   |
|-------|------------------------------|---------------|--------------------------|-------------------|
| -     | B & A 🕺 🗗                    | اگ 😰 🖘        | ) <b>60 🛐 🖓 6</b> Ő      | <b>X</b>          |
| Slot  | File Name                    | Model         | Description              | Logical           |
| 1     | 12345PlanProfile08.dgn       | CDOT Default  | Reviewed File            | Reviewed File     |
| 2     | 12345PlanProfile08.cotrain01 | CDOT Default  | Redlines from: cotrain01 | REDLINE_cotrain01 |
| 3     | 12345PlanProfile08.jerry     | CDOT Default  | Redlines from: jerry     | REDLINE_jerry     |
| 4     | 12345PlanProfile08.xyz       | CDOT Default  | Redlines from: xyz       | REDLINE_xyz       |
| •     |                              |               | ĺ                        |                   |
| Scale | 1.000000 : 1.000000          | Rotation X 0° | 0'0'' Y 0*0'0''          | Z [0°0'0''        |
|       |                              | - 111 H       | -1                       | -                 |

<u>Note</u>: If a particular design file has multiple models in it, the most recently opened model contained in the design file will be attached.

If no redline files are found an alert dialog will display. *<D> OK* to dismiss this dialog box.

| CDOT Redline 🛛 🔀             |    |  |
|------------------------------|----|--|
| No Redline files found for t |    |  |
|                              | ОК |  |

### **Detaching Redline files**

5. **<D>** the **Detach** button in the **CDOT Redlines** dialog. Any reference file(s) with a logical name starting with *REDLINE*\_ will be detached.

| CDOT Redlines 🛛 🔀        |        |  |
|--------------------------|--------|--|
| Attach                   | Detach |  |
| 3 Redline files attached |        |  |

Continuing the example, the 3 redline reference files are detached.

| 🔁 Re          | ferences (4 of 4   | unique, 4 displa  | ayed)               | _ 🗆 🖂           |
|---------------|--------------------|-------------------|---------------------|-----------------|
| <u>T</u> ools | <u>S</u> ettings   |                   |                     |                 |
| ¦≣-           | B 🕺 📥              | 📡 ጫ 🗛 🛃           | 60 60 57 7          | a án 🔡 🌒 🛪 👘    |
| Slot          | File Name          | Model             | Description         | Logical         |
| 1             | 12345PlanProfile08 | ldgn CDOTDe       | fault Reviewed File | Reviewed File   |
| L             |                    |                   |                     |                 |
| ┛             |                    |                   |                     | •               |
| Scale         | 1.000000 : 1.      | 000000 Rotation X | 0°0'0'' Y 0'        | 0'0'' Z 0*0'0'' |
|               | 3 📐 🖆 📶 🖏 (        | @ 📰 🖂 🕈 🛄         | ▼ <u>D</u> ep       | oth: 1          |

The display message at the bottom of the dialog box is removed.

| CDOT Redlines 🛛 🔀 |        |  |
|-------------------|--------|--|
| Attach            | Detach |  |

6. You may close the dialog by  $\langle D \rangle$  on the red *X* button on the top right of the dialog box.